FİRMA GİRİŞİ -ANLAŞMA İŞLEMLERİ

## Firma TMGD Anlaşma İşlemleri (Firma Girişi)

## Tehlikeli Madde Güvenlik Danışmanlığı Sertifikası sahibi kişi ile Firmanın Anlaşma İşleminin, Firma Tarafından Girişi Nasıl Yapılır ?

Tehlikeli Madde Güvenlik Danışmanlığı sertifikasına sahip kişinin Firma tarafından eklenerek anlaşma işleminin yapılabilmesi için; **Şekil-1** de görüldüğü gibi *TMGD-Firma Anlaşma İşlemleri (Firma Girişi)* linki tıklanır.

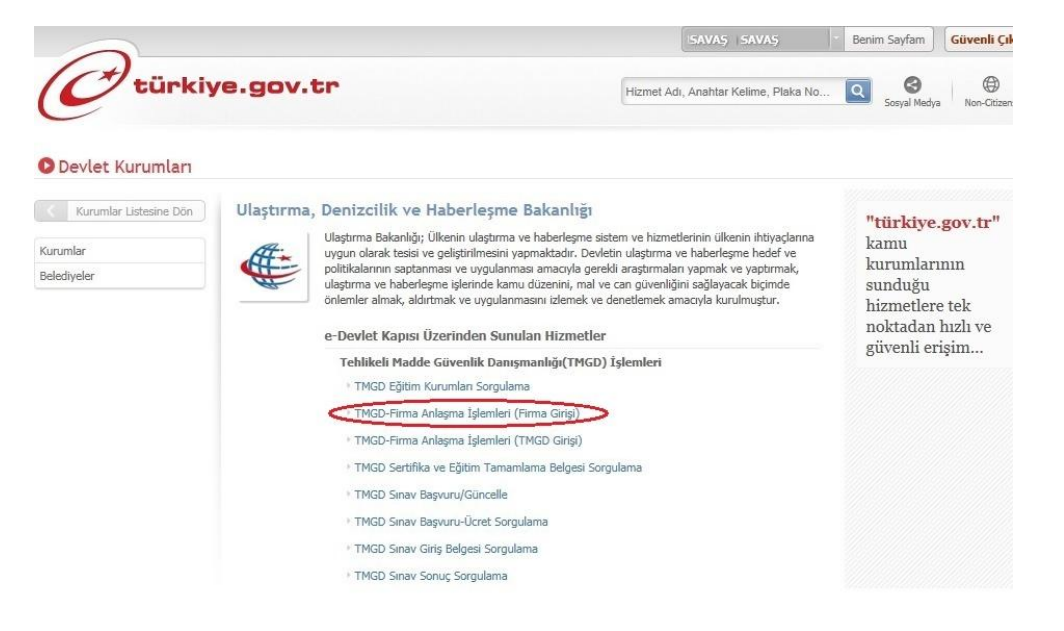

#### Şekil-1

Şekil-2de görüldüğü gibiFirma Ara ekranında bulunan Firma Vergi No/TC Kimlik No alanına TMGD Sertifikası sahibi kişinin ekleneceği Firmanın Vergi Numarası girilerek Devam butonu tıklanır.Giriş yapan kişinin firmada temsilde yetkili olması gerekmektedir.

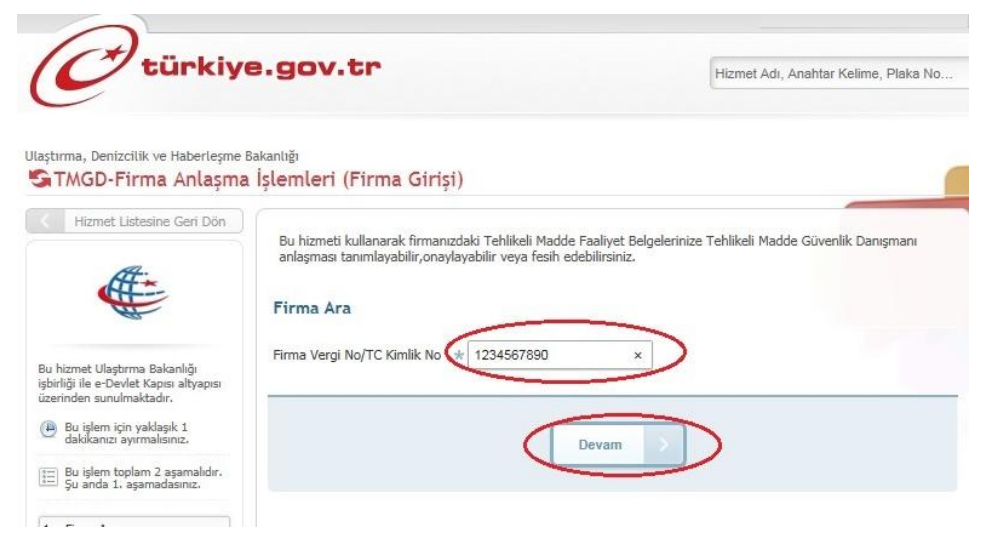

Şekil-2

İlgili firmanın bilgileri **Şekil-3** de görüldüğü gibi Firma Bilgileri alanında görüntülenir.

|                                                                  | TMFB Belge N                       | 0 Temsilcilik<br>mi /<br>Temsilcilik<br>Adı | TMFB<br>Geçerlilik<br>Tarihi | TMGD<br>Kimlik No | TMGD<br>Adı<br>Soyadı | TMGD<br>Sertifil<br>Geçerl<br>Tarihi | ka Anl<br>lilik Du | laşma<br>rumu | Firma<br>Onay<br>Durumu | TMGD<br>Onay<br>Durumu | Sözleşmeli /<br>Daimi | Sözleşme<br>Başlangıç<br>Tarihi /<br>Sözleşme<br>Bitiş | İşle |
|------------------------------------------------------------------|------------------------------------|---------------------------------------------|------------------------------|-------------------|-----------------------|--------------------------------------|--------------------|---------------|-------------------------|------------------------|-----------------------|--------------------------------------------------------|------|
| 🗊 Facebook'da Paylaş                                             | Firma-TMGD An                      | ılaşma Bilgileri Listesi                    | i                            |                   |                       |                                      |                    |               |                         |                        |                       |                                                        |      |
| 🗊 Twitter'da Paylaş                                              |                                    |                                             | _                            |                   |                       |                                      |                    |               |                         |                        |                       |                                                        | -    |
| Bu Hizmete Puan Ver                                              | Onayır                             | nızda bekleyen Firma                        | -TMGD anlaş                  | şması bulunam     | adı!                  |                                      |                    |               |                         |                        |                       |                                                        |      |
| 🞾 Kuruma Ait Diğer Hizmetler                                     |                                    |                                             |                              |                   | -                     |                                      |                    |               |                         |                        |                       |                                                        | ٦    |
| 🍃 Favori Hizmetlerime Ekle                                       | D                                  | а                                           |                              | mayır             |                       |                                      | BKN.U-NE           | ET.TMH        | 5.06./ 1                | r/04/2019              |                       | Giriş                                                  | ノ    |
| 3. Anlaşma Kaydet                                                | Sayısı                             | Sayısı                                      |                              | Adı               | , rem                 |                                      | Numara             | si            | T.                      | arihi                  | İşlen                 | ı<br>ıçd Anlaşma                                       | 1    |
| 2. Anlaşma Bilgileri                                             | Aktif TMGD                         | Onavda Beklevi                              | en TMGD                      | Temsilcilik       | mi / Tem              | silcilik .                           | TMFB Be            | elae          | т                       | MFB Gecer              | lilik                 |                                                        |      |
| L. Firma Ara 🖌 🖌                                                 | Firma Tablikali I                  | Madda Faaliyat Balna                        | ei Lietaei                   |                   |                       |                                      |                    |               |                         |                        |                       |                                                        |      |
| Bu işlem toplam 3 aşamalıdır.<br>Şu anda 2. aşamadasınız.        | 💡 TMGD: Te                         | hlikeli Madde Güvenl                        | ik Danışman                  | ını, TMFB: Teh    | likeli Madd           | e Faaliye                            | t Belgesi'         | 'ni ifade     | etmektedi               | r.                     |                       |                                                        |      |
| " dakikanızı ayırmalısınız.                                      | Firma U-Net N                      | 0                                           | 42201                        |                   |                       |                                      |                    |               |                         |                        |                       |                                                        |      |
| Bu islem icin vaklasık 1                                         | Firma Vergi No                     | o/TC Kimlik No                              | 3594196                      | 535941            |                       |                                      |                    |               |                         |                        |                       |                                                        |      |
| birliği ile e-Devlet Kapısı altyapısı<br>zerinden sunulmaktadır. | Firma Adı                          |                                             | Zona Ta                      | aşımacılık A      | Ş.                    |                                      |                    |               |                         |                        |                       |                                                        |      |
| u bizmat Ulacturna Palaankõu                                     | Firma Bilgileri                    |                                             |                              |                   |                       |                                      |                    |               |                         |                        |                       |                                                        |      |
|                                                                  |                                    |                                             |                              |                   |                       |                                      |                    |               |                         |                        | 🗘 Ger                 | i 🗇 Yazd                                               | ır   |
| 0                                                                | Bu hizmeti kull<br>veya fesih edel | anarak firmanızdaki "<br>bilirsiniz.        | Tehlikeli Mad                | lde Faaliyet Be   | lgelerinize '         | Tehlikeli                            | Madde G            | üvenlik       | Danışmanı               | anlaşması t            | anımlayabilir,on      | aylayabilir                                            |      |
|                                                                  |                                    |                                             |                              |                   |                       |                                      |                    |               |                         |                        |                       |                                                        |      |

İlgili firmanın TMFB sinin detay bilgileri**Şekil-3** de göründüğüFirma Tehlikeli Madde Faaliyet Belgesi listesi alanında görüntülenir. Bu alanda ilgili TMFB ye ait **Aktif TMGD sayısı(Geçerli Anlaşma Sayısı)** ve TMGD sahibi tarafından eklenen ve firmanın onayına sunulmuş olan anlaşmaları gösteren **Onayda Bekleyen TMGD sayısı(TMGD nin veya Firmanın Onayında Bulunan Anlaşma Sayısı)** bilgileri mevcuttur.

Şekil-3 de göründüğü gibi Firma Tehlikeli Madde Faaliyet Belgesi listesi alanında listelenen faaliyet belgesinin sağ tarafında bulunan **Tmgd Anlaşma Giriş** butonu tıklanarak işleme devam edilir.

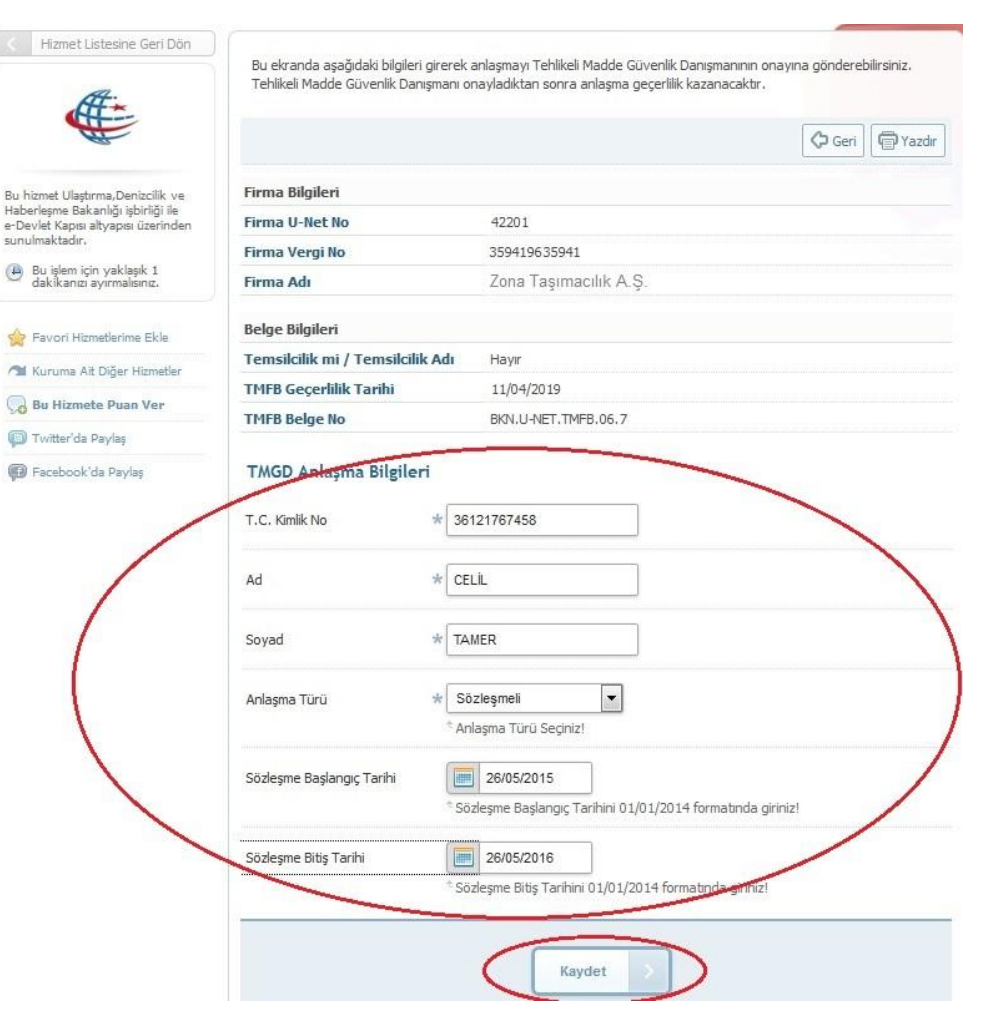

Şekil-4 de görüldüğü gibi TMGD sertifikasına sahip kişinin bilgileri, TMGD Anlaşma Bilgileri alanına girilir ve Kaydet butonu tıklanır. Eğer girilen bilgilere sahip kişinin geçerli bir TMGD sertifikası yoksa Şekil-5 de görüldüğü gibi "Güvenlik Danışmanının geçerli bir sertifikası yoktur" mesajı bilgilendirme alanında görüntülenir.

|                                                                                                    |                                  |                           | 🗘 Geri 🖗 Yazdır |
|----------------------------------------------------------------------------------------------------|----------------------------------|---------------------------|-----------------|
| Bu hizmet Ulaştırma,Denizcilik ve<br>taberleşme Bakanlığı işbirliği ile<br>- Devlet Kaşısı altyapısı üzerinden<br>unulmaktadır.<br>Bu işlem için yaklaşık 1 | Güvenlik Danışmanının geçer      | i bir sertifikası yoktur. |                 |
| dakikanızı ayırmalısınız.                                                                                                    | Firma Bilgileri                  |                           |                 |
| 🚖 Favori Hizmetlerime Ekle                                                                                                    | Firma U-Net No                   | 42201                     |                 |
| 🐒 Kuruma Ait Diğer Hizmetler                                                                                                    | Firma Vergi No                   | 359419635941              |                 |
| 🔒 Bu Hizmete Puan Ver                                                                                                    | Firma Adı                        | Zona Taşımacılık A.Ş.     |                 |
| 🗊 Twitter'da Paylaş                                                                                                    | Belge Bilgileri                  |                           |                 |
| 🕼 Facebook'da Paylaş                                                                                                    | Temsilcilik mi / Temsilcilik Adı | Hayır                     |                 |
|                                                                                                    | TMFB Geçerlilik Tarihi           | 11/04/2019                |                 |
|                                                                                                    | TMFB Belge No                    | BKN.U-NET.TMFB.06.7       |                 |

#### Şekil-5

Şekil-4 de görüldüğü gibi TMGD Anlaşma Bilgileri alanına girilen bilgilere sahip kişinin geçerli bir TMGD sertifikası var ise**Kaydet** butonu tıklandıktan sonra Şekil-6 da görüldüğü gibi, "TMGD-Firma anlaşması Kayıt edilmiştir. TMGD nin onaylamasından sonra anlaşma geçerli sayılacaktır. Tüm Firma-Tmgd anlaşma listesinden anlaşmayı takip edebilirsiniz" mesajı uyarı ekranında görüntülenecektir.

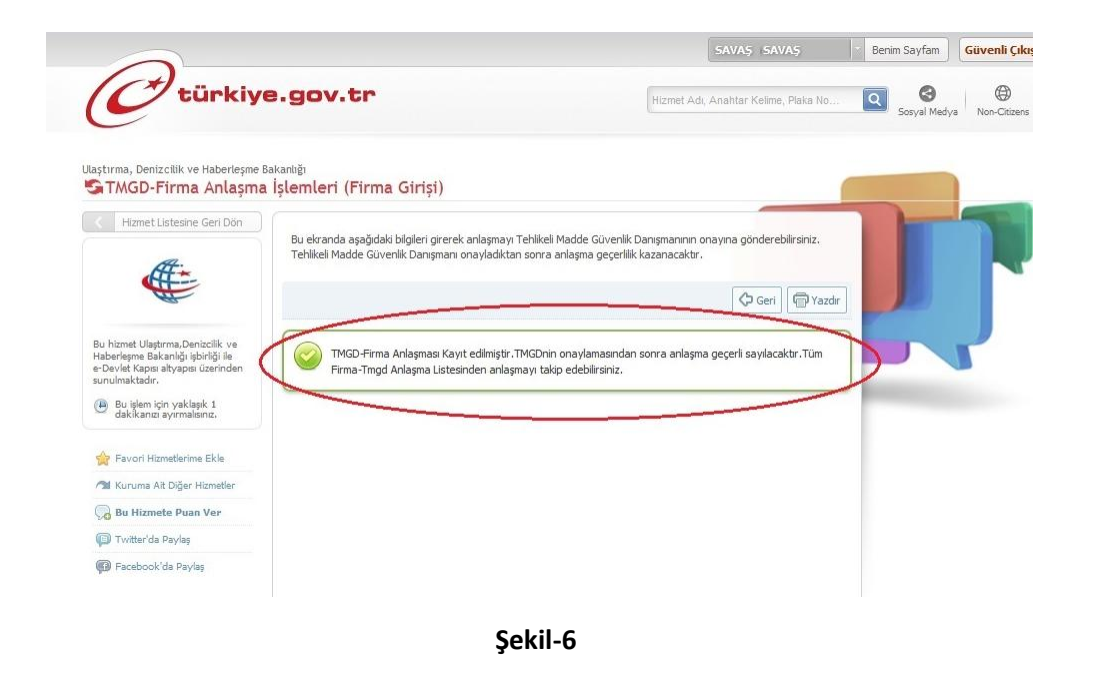

Kayıt işlemi tamamlandıktan sonra **Şekil-7** de görüldüğü gibi Firma-TMGD Anlaşma Bilgileri Listesi ekranında bulunan TMGD Onay Durumu **"Onaya Gönderildi"** olarak görüntülenecektir.

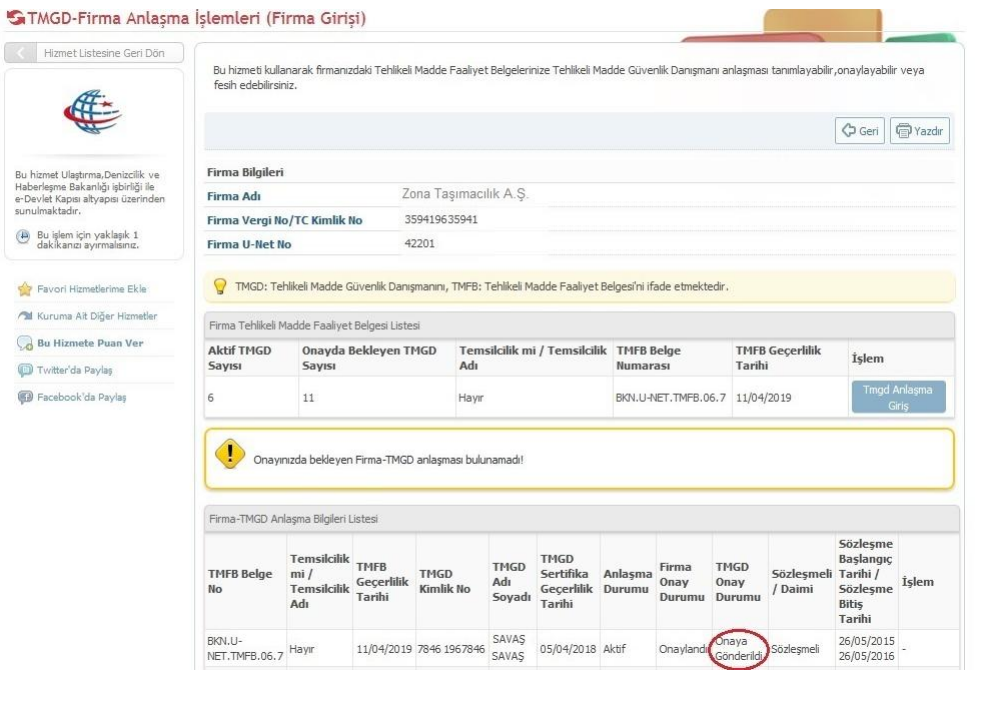

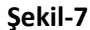

Bu işlemlerden sonra Anlaşma işleminin tamamlanabilmesi için,TMGD sertifikasına sahip kişinin Onay vermesi gereklidir. Bu aşamadan sonra TMGD sahibinin onayı beklenmektedir. TMGD sahibi kişi onayı verdikten sonra **Şekil-8** de görüldüğü gibi Firma Onay Durumu ve TMGD Onay Durumu **"Onaylandı"** olarak görüntülenecek ve Anlaşma Aktif hale gelecektir. Firma Tarafından girişi yapılan anlaşma işlemi tamamlanacaktır.

#### STMGD-Firma Anlasma Islemleri (Firma Girisi) Hizmet Listesine Geri Dön Bu hizmeti kullanarak firmanizdaki Tehlikeli Madde Faaliyet Belgelerinize Tehlikeli Madde Güvenlik Danişmanı anlaşması tanımlayabilir, onaylayabilir veya fesih edebilirsiniz AF-🗘 Geri 🖗 Yazdır Firma Bilgileri Bu hizmet Ulaştırma,Denizcilik ve Haberleşme Bakanlığı işbirliği ile e-Devlet Kapısı altyapısı üzerinde Zona Taşımacılık A.S. Firma Adı sunulmaktadır. Firma Vergi No/TC Kimlik No 359419635941 Bu işlem için yaklaşık 1 dakikanızı ayırmalısınız. Firma U-Net No 42201 🧑 TMGD: Tehlikeli Madde Güvenlik Danışmanını, TMFB: Tehlikeli Madde Faaliyet Belgesi'ni ifade etmekted 🗁 Favori Hizmetlerime Ekle M Kuruma Ait Diğer Hizmetler Firma Tehlikeli Madde Faaliyet Belgesi Listesi 😡 Bu Hizmete Puan Ver Aktif TMGD Onayda Bekleyen TMGD Temsilcilik mi / Temsilcilik TMFB Belge TMFB Geçerlilik Íslem Ad Tarihi Savisi Sayisi (ii) Twitter'da Paylaş Numarasi Pacebook'da Paylaş 10 Hayır BKN.U-NET.TMFB.06.7 11/04/2019 7 ! Onayınızda bekleyen Firma-TMGD anlaşması bulunamadı! Firma-TMGD Anlaşma Bilgileri Listesi Sözleşme Temsilcilik TMGD Başlangıç TMFB TMGD Firma TMGD TMFB Belge mi / TMFB Temsilcilik Temilik Temilik No Sertifika Anlaşma Sözleşmeli Tarihi / Adı Onav Onav İslem Geçerlilik Durumu / Daimi Sözleşme Durumu Durumu Tarihi Soyadı Adı Tarihi Bitis Tarihi BKN.U-11/04/2019 78461967846 SAVAS SAVAŞ 26/05/2015 Havir 05/04/2018 Aktif Onavlandi Onavl NET.TMFB.06.7 26/05/2016

Şekil-8

# Firma TMGD Anlaşma İşlemleri Firma Onayı (Firma Girişi)

## Tehlikeli Madde Güvenlik Danışmanlığı Sertifikası sahibi kişi Tarafından Girişi Yapılan anlaşmanın Firma Tarafından Onay İşlemi Nasıl Yapılır ?

TMGD Sertifikası sahibi kişi tarafından girişi yapılan anlaşmanın Firma tarafından onay verilmesi gereklidir. Bu onay işlemi için **Şekil-9** da görüldüğü gibi *TMGD*-*Firma Anlaşma İşlemleri (Firma Girişi)* linki tıklanır.

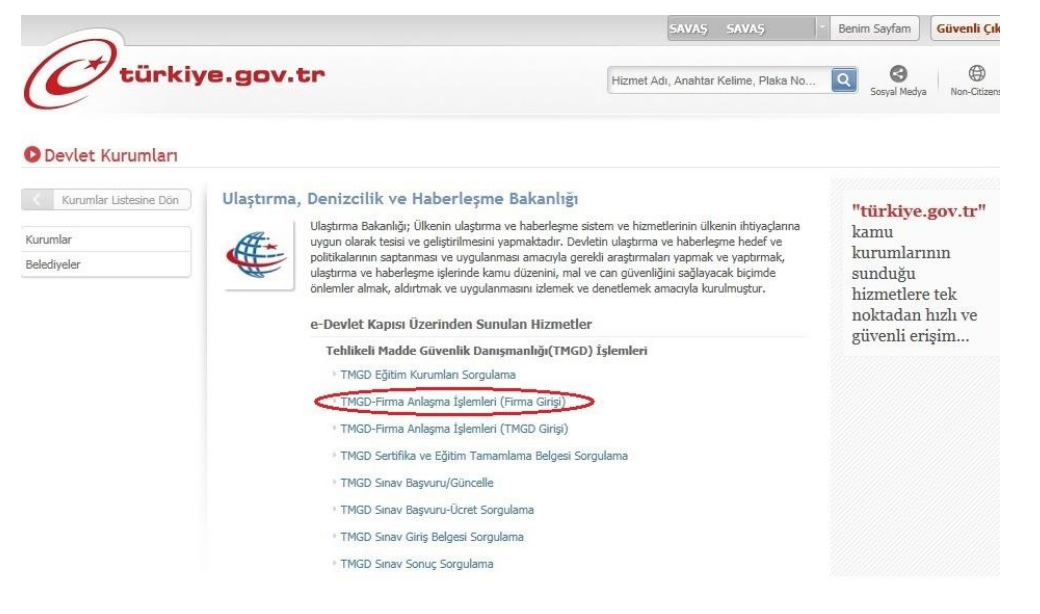

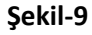

**Şekil-10** de görüldüğü gibiFirma Ara ekranında bulunan Firma Vergi No/TC Kimlik No alanına, Temsilde yetkili olduğunuz Firmanın Vergi No/TC Kimlik No su girilerek **Devam** butonu tıklanır.

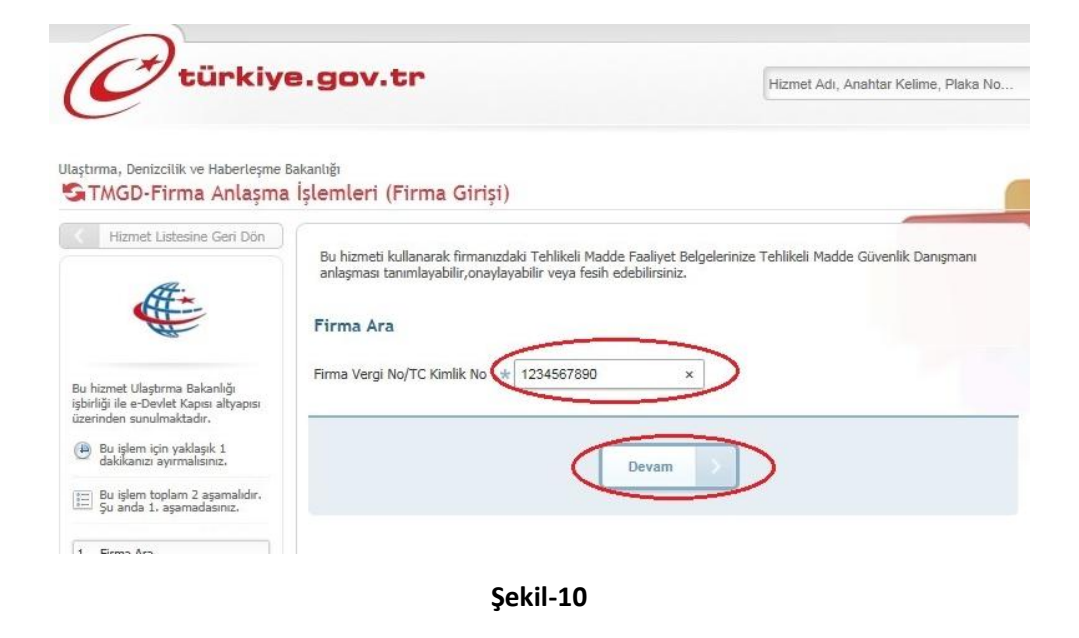

Şekil-11 de görüldüğü gibi Onayda Bekleyen Firma-TMGD Anlaşma Listesi alanında anlaşmayı ekleyen TMGD sahibi kişinin bilgileri görüntülenir. İlgili kişi bilgilerinin sağ tarafında bulunan **Onay İşlemleri** butonu tıklanarak işleme devam edilir.

| 1 IF 11-1 - 0 10-1                                                    |                                   |                     |                 |                      |                       |                      |                     |                |                  |                    |            |
|-----------------------------------------------------------------------|-----------------------------------|---------------------|-----------------|----------------------|-----------------------|----------------------|---------------------|----------------|------------------|--------------------|------------|
|                                                                       | Bu hizmeti kul<br>fesih edebilirs | anarak fin<br>iniz. | manızdaki Te    | hlikeli Madde I      | Faaliyet Belgelerini: | ze Tehlikeli Ma      | dde Güvenlik I      | Danışmanı anlı | aşması tanımlaya | abilir, onaylaya   | bilir veya |
|                                                                       |                                   |                     |                 |                      |                       |                      |                     |                |                  |                    | 🗘 Ge       |
| ı hizmet Ulaştırma,Denizcilik ve                                      | Firma Bilgiler                    | i                   |                 |                      |                       |                      |                     |                |                  |                    |            |
| berleşme Bakanlığı işbirliği ile<br>Devlet Kapısı altyapısı üzerinden | Firma Vergi N                     | lo / T.C. I         | (imlik No       | 35941963             | 5941                  |                      |                     |                |                  |                    |            |
| nulmaktadır.                                                          | Firma Adı                         |                     |                 | Zona Ta              | şımacılık A.Ş.        |                      |                     |                |                  |                    |            |
| Bu işlem için yaklaşık 1<br>dakikanızı ayırmalısınız.                 | Firma U-Net                       | No                  |                 | 42201                |                       |                      |                     |                |                  |                    |            |
| Bu işlem toplam 2 aşamalıdır.<br>Şu anda 2. aşamadasınız.             | G TMGD: T                         | ehlikeli Ma         | lde Güvenlik    | Danışmanı'nı,        | TMFB: Tehlikeli Ma    | dde Faaliyet B       | Belgesi'ni ifade    | etmektedir.    |                  |                    |            |
| . Firma Ara 🛛 🖌                                                       | Firma Tehlikeli                   | Madde Ea            | alivet Belges   | i Listesi            |                       |                      |                     |                |                  |                    |            |
| . Anlaşma Bilgileri 🛛 🗹                                               | AltifTMCD                         | 003                 | uda Baklay      | en TMCD              | Tameikilik mi         | / Temeikilik         | TMER Rola           | . 1            | MER Gecerlili    | ŀ                  |            |
|                                                                       | Sayısı                            | Sayı                | SI              | entrido              | Adı                   | Tenisiciik           | Numarası            |                | Tarihi           | İşlem              |            |
| 7 Favori Hizmetlerime Ekle                                            | 7                                 | 13                  |                 |                      | Hayır                 |                      | BKN.U-NET.          | TMFB.06.7      | 1/04/2019        | Tmg                | d Anlaşma  |
| M Kuruma Ait Diğer Hizmetler                                          |                                   |                     |                 |                      |                       |                      |                     |                |                  |                    | GIFIŞ      |
| Bu Hizmete Puan Ver                                                   | Onay Bekleyer                     | n Firma-TN          | IGD Anlaşma     | ları Listesi         |                       |                      |                     |                |                  |                    |            |
| 🗊 Twitter'da Paylaş                                                   | TMCDTC                            | TMGD                | TMGD            | TMGD                 | TMER Balan            | TMFB                 | Sözleşme            | Gözlarma       | Säzlasmali       | Temsilcilik        |            |
| Facebook'da Paylaş                                                    | Kimlik No                         | Adı<br>Soyadı       | Sertifika<br>No | Geçerlilik<br>Tarihi | No                    | Geçerlilik<br>Tarihi | Başlangıç<br>Tarihi | Bitiş Tarih    | i / Daimi        | Temsilcilik<br>Adı | İşlem      |
|                                                                       | 79.46 106 79.46                   | SAVAŞ               | 5               | 05/04/2018           | BKN.U-                | 11/04/2019           | 31/05/2015          | 27/05/2016     | Sözlesmeli       | Havir              | Onay       |

Şekil-11

**Şekil-12** de görüntülenen ekranda anlaşmaya ait tüm bilgiler görüntülenir. Firma Bilgileri ve TMGD Bilgileri alanında görüntülenen bilgilerin doğruluğu kontrol edilerek **Onayla** butonuna tıklanır.

#### Ulaştırma, Denizcilik ve Haberleşme Bakanlığı STMGD-Firma Anlaşma İşlemleri (Firma Girişi) Hizmet Listesine Geri Dön Bu ekranda "Onayla" düğmesi ile Firma-TMGD anlaşması geçerlilik kazanmış olur. "Reddet" düğmesi ile onaya gönderilmiş anlaşmayı reddedebilirsiniz. 🕂 Firma Ara 🛛 🗘 Geri 🖉 Yazdır Bu hizmet Ulaştırma,Denizcilik ve Haberleşme Bakanlığı işbirliği ile e-Devlet Kapısı altyapısı üzerinden sunulmaktadır. Anlaşma Detayları Firma Bilgileri Firma U-Net No 42201 Bu işlem için yaklaşık 1 dakikanızı ayırmalısınız. Firma Vergi / T.C. Kimlik No 359419635941 Firma Ünvanı Zona Taşımacılık A.Ş. Bu işlem toplam 2 aşamalıdır. Şu anda 2. aşamadasınız. Temsilcilik mi / Temsilcilik Adı Hayır 1. Firma Ara TMFB Belge No BKN.U-NET.TMFB.06.7 -2. Anlaşma Bilgileri 1 TMFB Geçerlilik Tarihi 11/04/2019 a. Anlaşma Onay/Red Ekranı TMGD Bilgileri 12345678940 T.C. Kimlik No SAVAŞ SAVAŞ 嬒 Favori Hizmetlerime Ekle Adı Soyadı Sertifika No 5 🔊 Kuruma Ait Diğer Hizmetler Sertifika Geçerlilik Tarihi 05/04/2018 🕞 Bu Hizmete Puan Ver

Anlaşma Bilgileri

Anlaşma Durumu

Firma Onay Durumu

Sözleşme Bitiş Tarihi

Sözleşme Başlangıç Tarihi

Sözleşmeli / Daimi

回 Twitter'da Paylaş

🚯 Facebook'da Paylaş

Şekil-12

Onay Aşamasında

Onaya Gönderildi

Sözleşmeli

31/05/2015

27/05/2016

Dnayla

Reddet

Onay işlemi tamamlandıktan sonra **Şekil-13** de görülen *"Firma ve Tmgd* Anlaşması Onaylanmıştır. Firma-Tmgd Bilgileri Listesinden anlaşmayı takip edebilirsiniz" mesajı uyarı ekranında görüntülenir ve işlem tamamlanır.

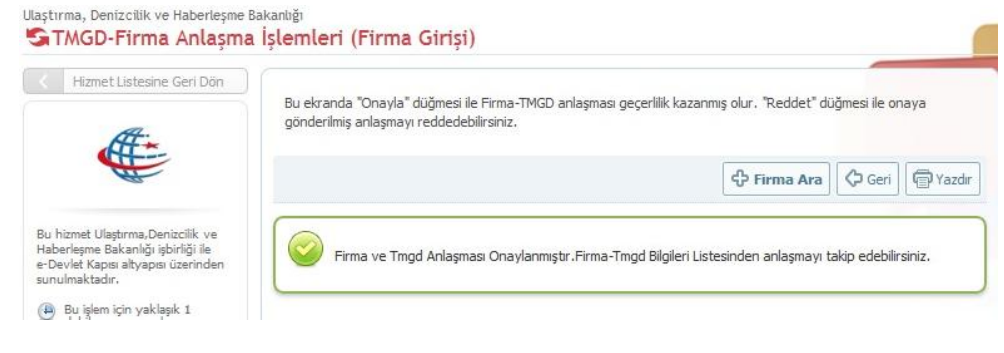

Şekil-13

## Firma Fesih İşlemleri (Firma Girişi)

Geçerli(Aktif) veya TMGD nin onayına Gönderilmiş Durumda Bulunan bir Firma-TMGD Anlaşması Firma Tarafından Nasıl Feshedilir ?

Firma-TMGD anlaşmasının firma tarafından feshedilmesi için **Şekil-14** de görüldüğü gibi *TMGD-Firma Anlaşma İşlemleri (Firma Girişi)* linki tıklanır.

| $\overline{\mathbf{O}}$                       |                                                                                                    | SAVAS SAVAS                                                                                                    | Benim Sayfam Güvenli Çık                                                                                     |
|-----------------------------------------------|----------------------------------------------------------------------------------------------------|----------------------------------------------------------------------------------------------------|----------------------------------------------------------------------------------------------------|
| <b>C</b> türkiy                               | e.gov.tr                                                                                                    | Hizmet Adı, Anahtar Kelime, Plaka No                                                                                                    | Sosyal Medya Non-Citizens                                                                                    |
| Devlet Kurumları                              |                                                                                                    |                                                                                                    |                                                                                                    |
| Kurumlar Listesine Dön<br>rumlar<br>Jediyeler | Ulaştırma, Denizcilik ve Haberleşme Ba<br>Waştırma Bakanlığı; Ülkenin ulaştırma ve h<br>uygun olarak tesisi ve geliştirilmesini yapmı<br>ulaştırma ve haberleşme işlerinde kamu dü<br>önlemler almak, aldırtmak ve uygulanması:<br>ulaştırma ve haberleşme işlerinde kamu dü<br>önlemler almak, aldırtmak ve uygulanması:<br>e-Devlet Kapısı Üzerinden Sunuları<br>Tehlikeli Madde Güvenlik Danışma<br>1 TMGD Eğitim Kurumlan Sorgulama<br>1 TMGD-Firma Anlaşma İşlemleri (TMG<br>1 TMGD-Firma Anlaşma İşlemleri (TMG<br>1 TMGD Sınav Başvuru/Güncelle<br>1 TMGD Sınav Başvuru-Ücret Sorgulama<br>1 TMGD Sınav Gaşvuru-Ücret Sorgulama | Ikanliği<br>Jaberleşme sistem ve hizmetlerinin ülkenin ihtiyaçlarına<br>aktadır. Devletin ulaştırma ve haberleşme hedef ve<br>amacışla gerekli araştırmaları yapmak ve yaptırmak,<br>zenin, mal ve can güvenliğin ağılayacak biçinde<br>ni zlemek ve denetlemek amacıyla kurulmuştur.<br>I Hizmetler<br>Inliği(TMGD) İşlemleri<br>Biği(TMGD) İşlemleri<br>Biğişi)<br>Bi Belgesi Sorgulama | "türkiye.gov.tr"<br>kamu<br>kurumlarının<br>sunduğu<br>hizmetlere tek<br>noktadan hızlı ve<br>güvenli erişim |

#### Şekil-14

**Şekil-15** de görüldüğü gibi temsilde yetkili olduğunuz Firmanın Vergi /TC Kimlik No su girilerek **Devam** butonu tıklanır.

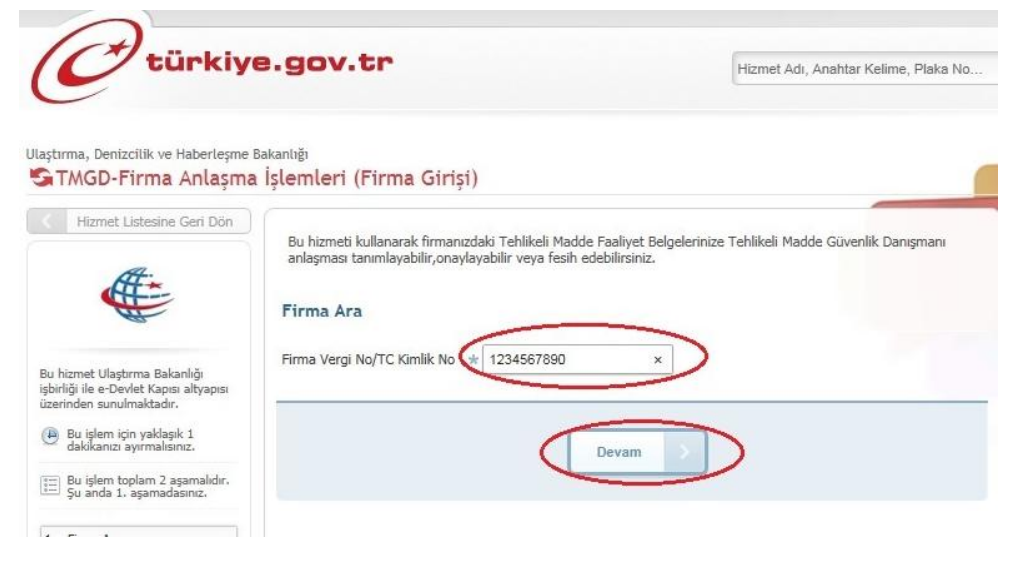

### Şekil-15

İlgili Firmaya ait bilgiler **Şekil-16** da görüldüğü gibi Firma-TMGD Anlaşma Listesi alanında görüntülenir. Bu bilgilerin sağ tarafında bulunan **Fesih İşlemleri** butonu tıklanır.

**Şekil-17** de görüldüğü gibi Firma Bilgileri ve TMGD Bilgileri alanında anlaşmaya ait tüm bilgiler görüntülenir. Bu bilgilerin doğruluğu kontrol edilerek istenirse Açıklama alanına Fesih gerekçesi olarak bir açıklama metni girilip **Fesih Et** butonu tıklanır.

#### STMGD-Firma Anlaşma İşlemleri (Firma Girişi) K Hizmet Listesine Geri Dön Bu hizmeti kullanarak firmanızdaki Tehlikeli Madde Faaliyet Belgelerinize Tehlikeli Madde Güvenlik Danışmanı anlaşması tanımlayabilir, onaylayabilir veya fesih edebilirsiniz. Geri Bu hizmet Ulaştırma, Denizcilik ve Firma Bilgileri Haberlesme Bakanlığı isbirliği ile Firma Vergi No / T.C. Kimlik No Zona Taşımacılık A.Ş. e-Devlet Kapısı altyapısı üzerinder 359419635941 Firma Adı Bu işlem için yaklaşık 1 dakikanızı ayırmalışınız. Firma U-Net No 42201 Bu işlem toplam 2 aşamalıdır Şu anda 2. aşamadasınız. 💡 TMGD: Tehlikeli Madde Güvenlik Danışmanı'nı, TMFB: Tehlikeli Madde Faaliyet Belgesi'ni ifade etmektedir 1. Firma Ara Firma Tehlikeli Madde Faaliyet Belgesi Listesi 2. Anlaşma Bilgileri Onavda Bekleyen TMGD Aktif TMGD Temsilcilik mi / Temsilcilik TMEB Belge TMFB Gecerlilik İşlem Savisi Savisi Adı Numarasi Tarihi 😭 Favori Hizmetlerime Ekle BKN.U-NET.TMFB.06.7 11/04/2019 12 8 Have 🕅 Kuruma Ait Diğer Hizmetler 🕞 Bu Hizmete Puan Ver Onay Bekleyen Firma-TMGD Anlaşmaları Listes Temsilcilik D Twitter'da Paylaş TMGD TMGD TMFB TMGD Sözlesme TMGD T.C. TMFB Belge Sözlesme Sözlesmeli mi/ Adı Sertifika Geçerlilik Geçerlilik Başlangıç İşlem Temsilcilik Facebook'da Pavlas Kimlik No No Bitis Tarihi / Daimi Soyadı No Tarihi Tarihi Tarihi Adu ŞAMLI BKN.U-NET.TMFB.06.7 11/04/2019 07/11/2015 07/11/2015 Sözleşmeli 34256342201 14/04/2118 4 Hav SAMLI Firma-TMGD Anlaşmaları Listesi Sözlesme Temsilcilik TMGD Baslangic TMFB TMGD Firma TMGD TMGD T.C. Sertifika Anlasma TMFB Belge mi / Sözlesmeli Tarihi / Geçerlilik Kimlik No Adı Onay Onay İşlen Temsilcilik Geçerlilik Durumu / Daimi Sözleşme No Durumu Durumu Soyadı Ad Tarihi Bitiş Tarihi SAVAŞ BKN.U-26/05/20 11/04/2019 167846367846 SAVAS 05/04/2018 Aktif NET.TMFB.06.7 Hayir Onaylandı Onaylandı Sözleşmeli 26/05/20 BKN.U-26/05/201 NET.TMFB.06.7 Hayır 11/04/2019 28974)28974 emin 12/07/2018 Aktif Onaylandı Onaylandı Sözleşmeli 26/05/2016

Hizmet Listesine Geri Don

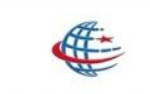

Bu hizmet Ulaştırma,Denizcilik ve Haberleşme Bakanlığı işbirliği ile e-Devlet Kapısı altyapısı üzerinden sunulmaktadır.

Bu işlem için yaklaşık 1 dakikanızı ayırmalışınız.

Bu işlem toplam 2 aşamalıdır. Şu anda 2. aşamadasınız.

1

1

1. Firma Ara 2. Anlaşma Bilgileri

a. Anlaşma Fesih Ekranı

Favori Hizmetlerime Ekle
Kuruma Ait Diğer Hizmetler
Bu Hizmete Puan Ver
Twitter'da Paylaş.

🕼 Facebook'da Paylaş

|                                  |                       | 🗘 Firma Ara | 🗘 Geri | @ Yazdır |
|----------------------------------|-----------------------|-------------|--------|----------|
| Anlaşma Detayları                |                       |             |        |          |
| Firma Bilgileri                  |                       |             |        |          |
| Firma U-Net No                   | 42201                 |             |        |          |
| Firma Vergi / T.C. Kimlik No     | 359419635941          |             |        |          |
| Firma Ünvanı                     | Zona Taşımacılık A.Ş. |             |        |          |
| Temsilcilik mi / Temsilcilik Adı | Hayır                 |             |        |          |
| TMFB Belge No                    | BKN.U-NET.TMFB.06.7   |             |        |          |
| TMFB Geçerlilik Tarihi           | 11/04/2019            |             |        |          |
| TMGD Bilgileri                   |                       |             |        |          |
| T.C. Kimlik No                   | 78461967846           |             |        |          |
| Adı Soyadı                       | SAVAŞ SAVAŞ           |             |        |          |
| Sertifika No                     | 5                     |             |        |          |
| Sertifika Geçerlilik Tarihi      | 05/04/2018            |             |        |          |
| Anlaşma Bilgileri                |                       |             |        |          |
| Anlaşma Durumu                   | Aktif                 |             |        |          |
| Firma Onay Durumu                | Onaylandı             |             |        |          |
| Sözleşmeli / Daimi               | Sözleşmeli            |             |        |          |
| Sözleşme Başlangıç Tarihi        | 26/05/2015            |             |        |          |
| Sözleşme Bitiş Tarihi            | 26/05/2016            |             |        |          |
| Açıklama                         | it Test Test          |             |        |          |

Fesih işlemi tamamlandıktan sonra **Şekil-18** de görülen *"Firma ve Tmgd Anlaşması Feshedilmiştir. Firma-Tmgd Bilgileri Listesinden anlaşmayı takip edebilirsiniz"* mesajı uyarı ekranında görüntülenir ve işlem tamamlanır.

#### 

Şekil-18

TMGD GİRİŞİ-ANLAŞMA İŞLEMLERİ

## TMGDFirma Anlaşma İşlemleri (TMGD Girişi)

## Tehlikeli Madde Güvenlik Danışmanlığı( TMGD) Sertifikası sahibi kişi ile Firmanın Anlaşma İşleminin, TMGD Tarafından Girişi Nasıl Yapılır ?

Tehlikeli Madde Güvenlik Danışmanlığı sertifikasına sahip kişinin anlaşma sağladığı firmayı ekleyebilmesi için; **Şekil-1** de görüldüğü gibi *TMGD-Firma Anlaşma İşlemleri (TMGD Girişi)* linki tıklanır.

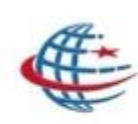

Ulaştırma, Denizcilik ve Haberleşme Bakanlığı Tehlikeli Madde Güvenlik Danışmanlığı(TMGD) İşlemleri <sup>•</sup> TMGD Eğitim Kurumları Sorgulama

- \* TMGD-Firma Anlaşma İşlemleri (Firma Girişi)
- \* TMGD-Firma Anlaşma İşlemleri (TMGD Girişi)
- \* TMGD Sertifika ve Eğitim Tamamlama Belgesi Sorgulama
- \* TMGD Sinav Başvuru/Güncelle
- \* TMGD Sinav Başvuru-Ücret Sorgulama
- \* TMGD Sinav Giriş Belgesi Sorgulama
- TMGD Sinav Sonuç Sorgulama

### Şekil-1

**Şekil-2** de görüldüğü gibi TMGD Bilgileri alanında TMGD sahibi kişinin bilgileri görüntülenir. Bu ekranda **Yeni Anlaşma Gir** butonu tıklanarak işleme devam edilir.

| Hizmet Listesine Geri Dön                                          |                           |                                                         |                                           |                                  |                 |                  |                  |                  |                  |                 |             |
|--------------------------------------------------------------------|---------------------------|---------------------------------------------------------|-------------------------------------------|----------------------------------|-----------------|------------------|------------------|------------------|------------------|-----------------|-------------|
| At .                                                               | Bu hizmeti<br>fesih edebi | kullanarak Tehl<br>lirsiniz.                            | ikeli Madde Gür                           | venlik Danışm                    | anı olarak Fir  | maların Tehlikel | i Madde Faaliye  | t Belgelerine ar | nlaşma tanımlayı | abilir, onaylay | vabilir vey |
|                                                                    | TMGD Bilgi                | ileri                                                   |                                           |                                  |                 |                  |                  |                  |                  |                 |             |
|                                                                    | TMGD T.C.                 | Kimlik No                                               |                                           | 35941935941                      | í.              |                  |                  |                  |                  |                 |             |
| izmet Ulaştırma, Denizcilik ve                                     | TMGD Adı                  | Soyadı                                                  |                                           | SAVAŞ SAV                        | AŞ              |                  |                  |                  |                  |                 |             |
| ırleşme Bakanlığı işbirliği ile<br>vlet Kapısı altyapısı üzerinden | Belge Geçe                | erlilik Tarihi                                          |                                           | 05/04/2018                       |                 |                  |                  |                  |                  |                 |             |
| ılmaktadır.                                                        | Belge Veri                | liş Tarihi                                              | 9                                         | 05/04/2015                       |                 |                  |                  |                  |                  |                 |             |
| Favori Hizmetlerime Ekle                                           | Sertifika N               | 0                                                       |                                           | 5                                |                 |                  |                  |                  |                  |                 |             |
| Kuruma Ait Diğer Hizmetler                                         |                           |                                                         |                                           |                                  | -               |                  |                  |                  |                  |                 |             |
| Bu Hizmete Puan Ver                                                |                           |                                                         |                                           | (                                | Y               | eni Anlaşma      | Gir              | )                |                  |                 |             |
| Twitter'da Paylas                                                  |                           |                                                         |                                           |                                  |                 | -                |                  |                  |                  |                 |             |
|                                                                    |                           |                                                         |                                           |                                  |                 |                  |                  | A STREET         |                  |                 |             |
| Facebook'da Paylaş                                                 | C TMGD                    | : Tehlikeli Mado<br>Nayınızda bekle                     | le Güvenlik Dar<br>yen Firma-TMG          | ıışmanı'nı, TM<br>D anlaşması b  | FB: Tehlikeli I | Madde Faaliyet   | Belgesi'ni ifade | etmektedir.      |                  |                 |             |
| Facebook'da Paylag                                                 | Firma-TMGE                | : Tehlikeli Mado<br>nayınızda bekle<br>) Anlaşmaları Li | le Güvenlik Dar<br>yen Firma-TMG<br>stesi | ıışmanı'nı, TMI<br>D anlaşması b | FB: Tehlikeli i | Madde Faaliyet   | Belgesi'ni ifade | etmektedir.      |                  |                 |             |

**Şekil-3** de görüldüğü gibi Firma Ara ekranında bulunan Firma Vergi No/TC Kimlik No alanına TMGD Sertifikası sahibi kişinin anlaşma sağladığı Firmanın Vergi No/Tc Kimlik No girilerek **Devam** butonu tıklanır.

| Hizmet Listesine Geri Dön                                                                                      |                                                                                                    |
|----------------------------------------------------------------------------------------------------|----------------------------------------------------------------------------------------------------|
| At .                                                                                                    | Aşağıdaki alana anlaşma yapmak istediğiniz Tehlikeli Madde Faaliyet Belgesi sahibi firmanın Vergi No / T.C. Kimlik<br>No'sunu giriniz. |
|                                                                                                    | (¢)                                                                                                    |
| lu hizmet Ulaştırma, Denizcilik ve<br>laberleşme Bakanlığı işbirliği ile<br>-Devlet Kapısı altyapısı üzerinden | Firma Ara                                                                                                    |
| unulmaktadır.                                                                                                  | Firma Vergi No / T.C. Kimlik No 🖉 0123456789                                                                                           |
| 🚖 Favori Hizmetlerime Ekle                                                                                     |                                                                                                    |
| 📬 Kuruma Ait Diğer Hizmetler                                                                                   | Devam Et                                                                                                    |
| 🔒 Bu Hizmete Puan Ver                                                                                          |                                                                                                    |
| D Twitter'da Pavlas                                                                                            |                                                                                                    |

|                                                                     | Bu hizmet ile, Tehlikeli Madde Güve                                                                                          | nlik Danışmanlığı firma girişi                                                                                                    | firma işlemlerinizi gerçekleştire                                                                                                 | bilirsiniz. |          |
|---------------------------------------------------------------------|----------------------------------------------------------------------------------------------------|----------------------------------------------------------------------------------------------------|----------------------------------------------------------------------------------------------------|-------------|----------|
|                                                                     |                                                                                                    |                                                                                                    | 슈 Anlaşma Bilgileri                                                                                                    | 🗘 Geri      | 🗊 Yazdır |
|                                                                     | TMGD Bilgileri                                                                                                    |                                                                                                    |                                                                                                    |             |          |
| hizmet Ulaştırma, Denizcilik ve<br>verlesme Bakanlığı isbirliği ile | TMGD T.C. Kimlik No                                                                                                    | .78461967846                                                                                                    |                                                                                                    |             |          |
| evlet Kapısı altyapısı üzerinden<br>ulmaktadır.                     | TMGD Adı Soyadı                                                                                                    | SAVAŞ SAVAŞ                                                                                                    |                                                                                                    |             |          |
|                                                                     | Sertifika No                                                                                                    | 5                                                                                                    |                                                                                                    |             |          |
| Favori Hizmetlerime Ekle                                            | Belge Veriliş Tarihi                                                                                                    | 05/04/2015                                                                                                    |                                                                                                    |             |          |
| 🛿 Kuruma Ait Diğer Hizmetler                                        | Belge Geçerlilik Tarihi                                                                                                    | 05/04/2018                                                                                                    |                                                                                                    |             |          |
| Bu Hizmete Puan Ver                                                 | Anlaşma Bilgileri                                                                                                    |                                                                                                    |                                                                                                    |             |          |
| ) Twitter'da Paylaş                                                 | Firma Ünvanı                                                                                                    | Zona Taşımacılık A                                                                                                    | A.Ş.                                                                                                    |             |          |
| Farebook'da Pavlas                                                  | Firma Veroi No / T.C. Kimlik No                                                                                              | 359419635941                                                                                                    |                                                                                                    |             |          |
|                                                                     | Anlaşma Yapılacak Tehlikeli                                                                                                  | Belge No:BKN.U-NET.TMFB.                                                                                                    | 06.7 Geçerlilik Tarihi:11/04/201                                                                                                  | 9           |          |
|                                                                     | Anlaşma Yapılacak Tehlikeli Andde Faaliyet Belgesi                                                                           | Belge No:BKN.U-NET.TMFB.<br>Anlaşma yapılacak Tehlikeli I<br>Sözleşmeli                                                                                                    | 06.7 Geçerlilik Tarihi:11/04/201<br>Madde Faaliyet Belgesi seçiniz                                                                |             |          |
|                                                                     | Anlaşma Yapılacak Tehlikeli Andde Faaliyet Belgesi Anlaşma Türü Anlaşma Türü Sözleşme Başlangıç Tarihi                       | Belge No.BKN.U-NET.TMFB.<br>Anlaşma yapılacak Tehlikeli I<br>Sözleşmeli<br>Anlaşma türü seçiniz.<br>28/05/2015<br>Sözleşme başlanğıç tarihni ü                                                  | 06.7 Geçerlilik Tarihi:11/04/201<br>Madde Faaliyet Belgesi seçiniz                                                                |             |          |
|                                                                     | Anlaşma Yapılacak Tehlikeli Andde Faaliyet Belgesi Anlaşma Türü Anlaşma Türü Sözleşme Başlangıç Tarihi Sözleşme Bitiş Tarihi | Belge No.BKN.U-NET.TMFB.<br>Anlaşma yapılacak Tehlikeli I<br>Sözleşmeli<br>Anlaşma türü seçiniz.<br>28/05/2015<br>Sözleşme baştanğıç tarihini 0<br>10/05/2017<br>Sözleşme bitiş taribisi ori/01 | 06.7 Geçerlilik Tarihi:11/04/201<br>Madde Faaliyet Belgesi seçiniz<br>D1/01/2014 formatında giriniz,<br>/2014 formatında giriniz. | 9           |          |

Şekil-4 de görüldüğü gibi TMGD sertifikasına sahip kişinin bilgileri TMGD Bilgileri alanında görüntülenir. TMGD nin anlaşma yaptığı firmanın bilgileri de Anlaşma Bilgileri alanında görüntülenir. Bu alanda bulunan, Anlaşma Yapılacak Tehlikeli Madde Faaliyet belgesi seçilir ve ilgili alanlar doldurulur. TMGD sahibi bir kişi en fazla 5 farklı TMFB ile anlaşabilir. TMGD sahibi kişi bir eğitim kurumunda Eğitici olarak kayıtlı ise en fazla 2 farklı TMFB ile anlaşma sağlayabilir. Anlaşma Bilgileri alanında ilgili veriler girilir ve Kaydet butonu tıklanır.

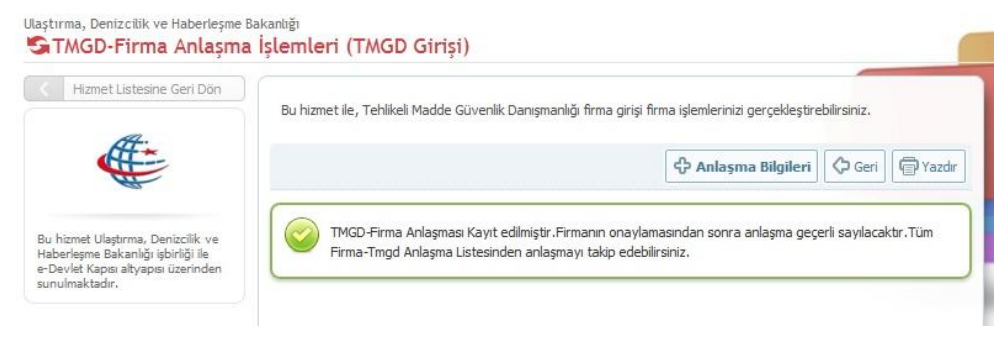

#### Şekil-5

Kayıt işlemi tamamlandıktan sonra **Şekil-5** de görüldüğü gibi *"TMGD-Firma anlaşması Kayıt edilmiştir. Firmanın onaylamasından sonra anlaşma geçerli sayılacaktır. Tüm Firma-Tmgd Anlaşma Listesinden anlaşmayı takip edebilirsiniz."* mesajı uyarı ekranında görüntülenecektir.

Bu süreçten sonra anlaşmanın Firma tarafından onaylanması beklenecektir. Firma anlaşmayı onayladıktan sonra **Şekil-6** da görüldüğü gibi Firma Onay Durumu "Onaylandı" olarak görüntülenir ve anlaşma geçerli olarak işlem tamamlanır. Anlaşma Durumu Aktif olacaktır.

| Hizmet Listesine Geri Dön                                             |                         |                                                                                  |                                                                        |                                    |                                                           |                                                   |                                              |                                      |                                           |                        |             |
|-----------------------------------------------------------------------|-------------------------|----------------------------------------------------------------------------------|------------------------------------------------------------------------|------------------------------------|-----------------------------------------------------------|---------------------------------------------------|----------------------------------------------|--------------------------------------|-------------------------------------------|------------------------|-------------|
| Atta                                                                  | Bu hizmet<br>fesih edel | i kullanarak Tehlik<br>bilirsiniz.                                               | keli Madde Güv                                                         | venlik Danışm                      | anı olarak Fir                                            | maların Tehlikel                                  | Madde Faaliye                                | t Belgelerine ar                     | nlaşma tanımlayı                          | abilir, onaylay        | abilir veya |
|                                                                       | TMGD Bil                | gileri                                                                           |                                                                        |                                    |                                                           |                                                   |                                              |                                      |                                           |                        |             |
|                                                                       | TMGD T.C                | . Kimlik No                                                                      | 3                                                                      | 7846 196 7846                      | 5                                                         |                                                   |                                              |                                      |                                           |                        |             |
| hizmet Ulaştırma, Denizcilik ve                                       | TMGD Ad                 | ı Soyadı                                                                         |                                                                        | SAVAŞ SAV                          | AŞ                                                        |                                                   |                                              |                                      |                                           |                        |             |
| berleşme Bakanlığı işbirliği ile<br>Devlet Kapısı altyapısı üzerinden | Belge Geo               | çerlilik Tarihi                                                                  | (                                                                      | 05/04/2018                         |                                                           |                                                   |                                              |                                      |                                           |                        |             |
| inulmaktadır.                                                         | Belge Ver               | riliş Tarihi                                                                     | (                                                                      | 05/04/2015                         |                                                           |                                                   |                                              |                                      |                                           |                        |             |
| 🏠 Favori Hizmetlerime Ekle                                            | Sertifika               | No                                                                               | 1                                                                      | 5                                  |                                                           |                                                   |                                              |                                      |                                           |                        |             |
| M Kuruma Ait Diğer Hizmetler                                          |                         |                                                                                  |                                                                        |                                    |                                                           |                                                   |                                              |                                      |                                           |                        |             |
| a Bu Hizmete Puan Ver                                                 |                         |                                                                                  |                                                                        |                                    | Y                                                         | eni Anlaşma (                                     | Sir >                                        |                                      |                                           |                        |             |
| Turittarida Paulas                                                    |                         |                                                                                  |                                                                        |                                    | _                                                         |                                                   |                                              |                                      |                                           |                        |             |
| D Combondido Parlas                                                   |                         |                                                                                  |                                                                        |                                    |                                                           |                                                   |                                              |                                      |                                           |                        |             |
| 🕼 Facebook'da Paylag                                                  |                         | D: Tehlikeli Madde<br>Dnayınızda bekley                                          | e Güvenlik Dan<br>en Firma-TMG                                         | ışmanı'nı, TM<br>D anlaşması l     | FB: Tehlikeli M                                           | Madde Faaliyet                                    | Belgesi'ni ifade                             | etmektedir.                          |                                           |                        |             |
| ) Facebook'da Paylag                                                  | Firma-TMG               | D: Tehlikeli Madde<br>Dnayınızda bekley<br>GD Anlaşmaları Lis                    | e Güvenlik Dan<br>en Firma-TMG<br>tesi                                 | ışmanı'nı, TM<br>D anlaşması b     | FB: Tehlikeli M                                           | Madde Faaliyet                                    | Belgesi'ni ifade                             | etmektedir.                          |                                           |                        | 11          |
| ∰ Facebook'da Paylag                                                  | Firma-TMG               | D: Tehlikeli Madde<br>Dnayınızda bekley<br>D Anlaşmaları Lis<br>TMFB Belge<br>No | e Güvenlik Dan<br>en Firma-TMG<br>tesi<br>TMFB<br>Geçerlilik<br>Tarihi | D anlaşması b<br>Anlaşma<br>Durumu | FB: Tehlikeli M<br>oulunamadı!<br>Firma<br>Onay<br>Durumu | Yadde Faaliyet<br>Sözleşme<br>Başlangıç<br>Tarihi | Belgesi'ni ifade<br>Sözleşme<br>Bitiş Tarihi | etmektedir.<br>Sözleşmeli<br>/ Daimi | Temsilcilik<br>mi /<br>Temsilcilik<br>Adı | TMGD<br>Onay<br>Durumu | İşlem       |

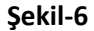

# TMGD Firma Anlaşma İşlemleri TMGD Onayı (TMGD Girişi)

## Firma Tarafından Girişi Yapılan Tehlikeli Madde Güvenlik Danışmanlığı Sertifikası anlaşmasının TMGD Sahibi kişi Tarafından Onay İşlemi Nasıl Yapılır ?

Firma tarafından girişi yapılan anlaşmanın TMGD sahibi kişi tarafından onay verilmesi gereklidir. Bu onay işlemi için **Şekil-7** de görüldüğü gibi *TMGD*-*Firma Anlaşma İşlemleri (TMGD Girişi)* linki tıklanır.

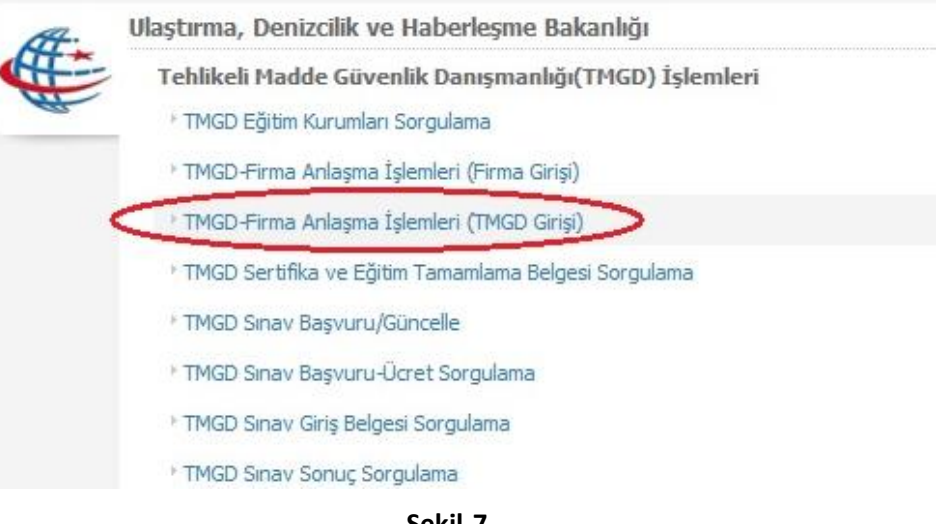

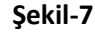

Şekil-8 de görüldüğü gibi Onayda Bekleyen Firma-TMGD Anlaşma Listesi alanında Firma Tarafından eklenen TMGD sahibi kişinin bilgileri görüntülenir. İlgili kişi bilgilerinin sağ tarafında bulunan **Onay İşlemleri** butonu tıklanarak işleme devam edilir.

|                                                                        | Bu hizme                                                                                 | eti kullanarak Tehlil                                                                          | keli Madde Gü                                                                                          | venlik Danışmanı                                                                         | olarak Firm                                                            | aların Tehi                                                 | likeli Mi                          | adde Faaliyet B                                          | elgelerine anlaşı                                            | ma tanımlayabilir,                                                                             | onaylayabilir,                                 | veya                        |
|------------------------------------------------------------------------|------------------------------------------------------------------------------------------|------------------------------------------------------------------------------------------------|----------------------------------------------------------------------------------------------------|------------------------------------------------------------------------------------------|------------------------------------------------------------------------|-------------------------------------------------------------|------------------------------------|----------------------------------------------------------|--------------------------------------------------------------|------------------------------------------------------------------------------------------------|------------------------------------------------|-----------------------------|
|                                                                        | fesih ede                                                                                | ebilirsiniz.                                                                                   |                                                                                                    |                                                                                          |                                                                        |                                                             |                                    |                                                          |                                                              |                                                                                                | 6                                              | P Yazdır                    |
| iu hizmet Ulaştırma,Denizcilik ve                                      | TMGD Bi                                                                                  | ilgileri                                                                                       |                                                                                                    |                                                                                          |                                                                        |                                                             |                                    |                                                          |                                                              |                                                                                                |                                                |                             |
| ıberleşme Bakanlığı işbirliği ile<br>Devlet Kapısı altyapısı üzerinden | TC Kimlil                                                                                | k No                                                                                           |                                                                                                    | 78461967846                                                                              |                                                                        |                                                             |                                    |                                                          |                                                              |                                                                                                |                                                |                             |
| nulmaktadır.                                                           | Adı Soya                                                                                 | ıbe                                                                                            |                                                                                                    | SAVAŞ SAVAŞ                                                                              |                                                                        |                                                             |                                    |                                                          |                                                              |                                                                                                |                                                |                             |
| Bu işlem için yaklaşık 1<br>dakikanızı ayırmalısınız.                  | Belge Ge                                                                                 | eçerlilik Tarihi                                                                               |                                                                                                    | 05/04/2018                                                                               |                                                                        |                                                             |                                    |                                                          |                                                              |                                                                                                |                                                |                             |
|                                                                        | Belge Ve                                                                                 | eriliş Tarihi                                                                                  |                                                                                                    | 05/04/2015                                                                               |                                                                        |                                                             |                                    |                                                          |                                                              |                                                                                                |                                                |                             |
| 🔓 Favori Hizmetlerime Ekle                                             | Sertifika                                                                                | No                                                                                             |                                                                                                    | 5                                                                                        |                                                                        |                                                             |                                    |                                                          |                                                              |                                                                                                |                                                |                             |
| 🖬 Kuruma Ait Diğer Hizmetler                                           |                                                                                          |                                                                                                |                                                                                                    |                                                                                          |                                                                        |                                                             |                                    |                                                          |                                                              |                                                                                                |                                                |                             |
| Bu Hizmete Puan Ver                                                    |                                                                                          |                                                                                                |                                                                                                    |                                                                                          | _                                                                      |                                                             |                                    |                                                          |                                                              |                                                                                                |                                                |                             |
| 🗊 Twitter'da Paylaş                                                    |                                                                                          |                                                                                                |                                                                                                    |                                                                                          | Yer                                                                    | ni Anlaşn                                                   | na Gir                             | >                                                        |                                                              |                                                                                                |                                                |                             |
|                                                                        |                                                                                          |                                                                                                |                                                                                                    |                                                                                          |                                                                        |                                                             |                                    |                                                          |                                                              |                                                                                                |                                                |                             |
| Facebook'da Pavlas                                                     |                                                                                          |                                                                                                |                                                                                                    |                                                                                          | _                                                                      |                                                             |                                    |                                                          |                                                              |                                                                                                |                                                |                             |
| 🕼 Facebook'da Paylaş                                                   | 0                                                                                        |                                                                                                |                                                                                                    |                                                                                          |                                                                        |                                                             |                                    |                                                          |                                                              |                                                                                                |                                                |                             |
| 🗊 Facebook'da Paylaş                                                   | 💡 тма                                                                                    | GD: Tehlikeli Madde                                                                            | e Güvenlik Dar                                                                                         | nışmanını, TMFB:                                                                         | Tehlikeli Ma                                                           | dde Faalij                                                  | yet Bel                            | gesi'ni ifade etm                                        | nektedir.                                                    |                                                                                                |                                                |                             |
| 🕼 Facebook'da Paylag                                                   | <b>Оnay Bek</b>                                                                          | GD: Tehlikeli Madda                                                                            | e Güvenlik Dar<br>) Anlaşmaları I                                                                      | nışmanını, TMFB:<br>Listesi                                                              | Tehlikeli Ma                                                           | dde Faaliy                                                  | yet Bel                            | gesi'ni ifade etm                                        | nektedir.                                                    |                                                                                                |                                                |                             |
| 🗊 Facebook'da Paylag                                                   | Onay Bek<br>Ünvan                                                                        | GD: Tehlikeli Madde<br>deyen Firma-TMGC<br>Temsilcilik I<br>Temsilcilik /                      | e Güvenlik Dar<br>D Anlaşmaları I<br>mi / T<br>Adı T                                                   | nışmanını, TMFB:<br>Listesi<br>MFB Belge No                                              | Tehlikeli Ma<br>TMFB Ga<br>Tarihi                                      | dde Faalij<br>eçerlilik                                     | yet Bel<br>Sözl<br>Başl            | gesi'ni ifade etm<br>eşme<br>ama Tarihi                  | nektedir.<br>Sözleşme Bi<br>Tarihi                           | tiş Sözleşme<br>Daimi                                                                          | li / İşler                                     | m                           |
| Pacebook da Paylag                                                     | Onay Bel<br>Onay Bel<br>Onvan<br>SAVAŞ<br>SAVAŞ                                          | GD: Tehlikeli Madde<br>deyen Firma-TMGD<br>Temsilcilik r<br>Temsilcilik r<br>Hayır             | e Güvenlik Dar<br>D Anlaşmaları I<br><b>mi /</b><br>Adı T<br>Bi<br>N                                   | nşmanını, TMFB:<br>Listesi<br>MFB Belge No<br>GV.U-<br>ET.TMFB.06.7                      | Tehlikeli Ma<br>TMFB G<br>Tarihi<br>11/04/20                           | <mark>dde Faali</mark> y<br>e <b>çerlilik</b><br>19         | yet Bel<br>Sözl<br>Başl<br>26/0    | gesi'ni ifade etm<br>eşme<br>ama Tarihi<br>5/2015        | Sözleşme Bi<br>Tarihi<br>26/05/2016                          | tiş <mark>Sözleşme</mark><br>Daimi<br>Sözleşmeli                                               | eli / İşler<br>Tşl                             | m<br>Dnay<br>emleri         |
| Pacebook'da Paylag                                                     | Onay Bek<br>Ünvan<br>SAVAŞ<br>SAVAŞ<br>Firma-TM                                          | GD: Tehlikeli Madda<br>deyen Firma-TMGt<br>Temsilcilik /<br>Temsilcilik /<br>Hayır             | e Güvenlik Dar<br>D Anlaşmaları I<br><b>ni / T</b><br>Adı Bi<br>Ni                                     | nışmanını, TMFB:<br>Listesi<br>MFB Belge No<br>QV.U-<br>ET.TMFB.06.7                     | Tehlikeli Ma<br>TMFB G<br>Tarihi<br>11/04/20                           | <mark>dde Faaliy</mark><br>e <b>çerlilik</b><br>19          | <mark>Sözl</mark><br>Başl<br>26/0: | gesi'ni ifade etm<br>eşme<br>ama Tarihi<br>5/2015        | Sözleşme Bi<br>Tarihi<br>26/05/2016                          | tiş <mark>Sözleşme</mark><br>Daimi<br>Sözleşmeli                                               | :li / İşler<br>İşl                             | <b>m</b><br>Dnay<br>emleri  |
| 😰 Facebook'da Paylag                                                   | Grand Bell<br>Onay Bell<br>Onay Bell<br>Onay Bell<br>SAVAŞ<br>SAVAŞ<br>Firma-TM<br>Firma | SD: Tehlikeli Madde<br>deyen Firma-TMGD<br>Temsilcilik /<br>Hayır<br>IGD Anlaşma Bilgile<br>No | e Güvenlik Dar<br>D Arılaşmaları I<br>Adu T<br>Adı Bi<br>N<br>V<br>ri<br>TMFFB<br>Geçerlilik<br>Tarihi | NIŞMANIN, TMFB:<br>Listesi<br>MFB Belge No<br>QN.U-<br>ET.TMFB.06.7<br>Anlaşma<br>Durumu | Tehikei Ma<br>TMFB Gr<br>Tarihi<br>11/04/20<br>Firma<br>Onay<br>Durumu | dde Faaliy<br>eçerlilik<br>19<br>Sözleş<br>Başlan<br>Tarihi | sözl<br>Sözl<br>Başl<br>26/01      | eşme<br>ama Tarihi<br>5/2015<br>Sözleşme<br>Bitiş Tarihi | Sözleşme Bi<br>Tarihi<br>26/05/2016<br>Sözleşmeli<br>/ Daimi | tiş <mark>Sözleşme<br/>Daimi</mark><br>Sözleşmeli<br>Temsilcilik<br>Mi /<br>Temsilcilik<br>Adı | eli / Işler<br>Işler<br>TMGD<br>Onay<br>Durumu | m<br>Dnay<br>emleri<br>İşle |

## Şekil-8

Şekil-9 da görüntülenen ekranda anlaşmaya ait tüm bilgiler görüntülenir. Firma Bilgileri, TMGD Bilgileri ve Anlaşma Bilgileri alanında görüntülenen bilgilerin doğruluğu kontrol edilerek **Onayla** butonuna tıklanır.

Onay işlemi tamamlandıktan sonra Şekil-10 de görülen "Firma ve Tmgd Anlaşması Onaylanmıştır. Firma-Tmgd Bilgileri Listesinden anlaşmayı takip edebilirsiniz" mesajı uyarı ekranında görüntülenir ve işlem tamamlanır.

#### STMGD-Firma Anlaşma İşlemleri (TMGD Girişi)

Bu işlem için yaklaşık 1 dakikanızı ayırmalısınız.

|                                                                       |                                                                     |                                                    | An                |            |
|-----------------------------------------------------------------------|---------------------------------------------------------------------|----------------------------------------------------|-------------------|------------|
| a                                                                     |                                                                     |                                                    | Geri              | Vazd       |
| hizmet Ulaştırma,Denizcilik ve                                        | Anlaşma Detayları                                                   |                                                    |                   |            |
| berleşme Bakanlığı işbirliği ile<br>Xevlet Kapısı altyapısı üzerinden | Firma Bilgileri                                                     |                                                    |                   |            |
| nulmaktadır.                                                          | Firma U-Net No                                                      | 42201                                              |                   |            |
| Bu işlem için yaklaşık 1<br>dakikanızı ayırmalısınız.                 | Firma Vergi / TC Kimlik No                                          | 359419635941                                       |                   |            |
|                                                                       | Firma Ünvan                                                         | Zona Taşımacılık A.Ş.                              |                   |            |
| Pavori Hizmetlerime Ekle                                              | Temsilcilik mi / Temsilcilik Adı                                    | Hayır                                              |                   |            |
| 🛚 Kuruma Ait Diğer Hizmetler                                          | TMFB Belge No                                                       | BKN,U-NET.TMFB.06.7                                |                   |            |
| Bu Hizmete Puan Ver                                                   | TMFB Geçerlilik Tarihi                                              | 11/04/2019                                         |                   |            |
| ) Twitter'da Paylaş                                                   | TMGD Bilgileri                                                      |                                                    |                   |            |
| ) Facebook'da Paylaş                                                  | TC Kimlik No                                                        | 7846-1967846                                       |                   |            |
|                                                                       | Adı Sovadı                                                          | SAVAS SAVAS                                        |                   |            |
|                                                                       | Sertifika No                                                        | 5                                                  |                   |            |
|                                                                       | Sertifika Geçerlilik Tarihi                                         | 05/04/2018                                         |                   |            |
|                                                                       | Anlaşma Bilgileri                                                   |                                                    |                   |            |
|                                                                       | Anlaşma Durumu                                                      | Aktif                                              |                   |            |
|                                                                       | Firma Onay Durumu                                                   | Onaylandı                                          |                   |            |
|                                                                       | Sözleşmeli / Daimi                                                  | Sözleşmeli                                         |                   |            |
|                                                                       | Sözleşme Başlangıç Tarihi                                           | 26/05/2015                                         |                   |            |
|                                                                       | Sözleşme Bitiş Tarihi                                               | 26/05/2016                                         |                   |            |
|                                                                       |                                                                     | Onayla Reddet                                      |                   |            |
|                                                                       | Şel                                                                 | kil-9                                              |                   |            |
| Designation (februare                                                 | 0-1                                                                 |                                                    |                   |            |
| TMGD-Firma Anlasma                                                    | a İslemleri (TMGD Girisi)                                           |                                                    |                   |            |
| ,                                                                     |                                                                     |                                                    | _                 |            |
| Hizmet Listesine Geri Don                                             | Bu ekranda onayla butonu ile Firma-<br>anlaşmayı reddedebilirsiniz. | TMGD anlaşması geçerlilik kazanmış olur. Reddet bı | utonu ile onaya g | önderilmiş |
| The                                                                   |                                                                     |                                                    |                   |            |

# TMGD Fesih İşlemleri (TMGD Girişi)

Geçerli(Aktif) veya Firmanın Onayına Gönderilmiş Durumda Bulunan bir Firma-TMGD Anlaşması TMGD Tarafından Nasıl Feshedilir ?

Firma TMGD anlaşmasının TMGD tarafından feshedilmesi için **Şekil-11** de görüldüğü gibi *TMGD-Firma Anlaşma İşlemleri (TMGD Girişi)* linki tıklanır.

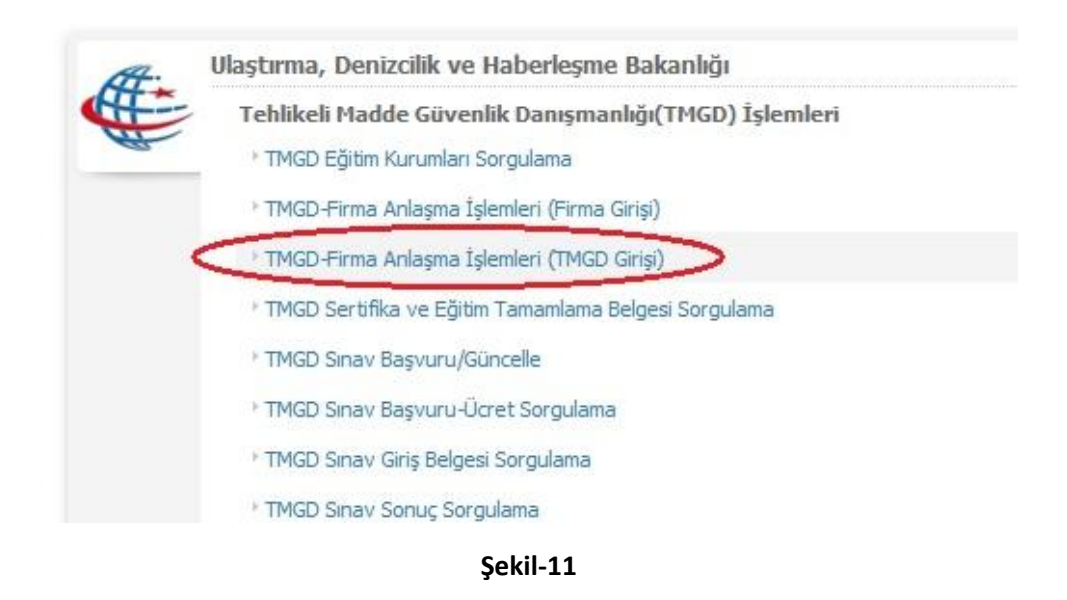

| Hizmet Listesine Geri Dön                                                                    | Bubirmo            | ti kullanarak Tobli                                                               | kali Madda Cik                                                          | anlik Danom                                         | anı olarak Ein                                         | maların Tohlikol                                  | i Madde Faaliwo                                     | t Balgalarino or                     | olacma tanımları                          | abilir onavlar         | uabilir vo |
|----------------------------------------------------------------------------------------------|--------------------|-----------------------------------------------------------------------------------|-------------------------------------------------------------------------|-----------------------------------------------------|--------------------------------------------------------|---------------------------------------------------|-----------------------------------------------------|--------------------------------------|-------------------------------------------|------------------------|------------|
| 64.                                                                                          | fesih ede          | abilirsiniz.                                                                      | Kell Madue duy                                                          | reniik Danişin                                      | al II Olai ak i III                                    | indidi in Terlikei                                | i Madue i aaliye                                    | t beigelenne an                      | ilaşına tahimləy                          | abilit, oriayia        | уарын үс   |
|                                                                                              | TMGD Bil           | lgileri                                                                           |                                                                         |                                                     |                                                        |                                                   |                                                     |                                      |                                           |                        |            |
|                                                                                              | TMGD T.O           | C <mark>. Kimlik No</mark>                                                        | 7                                                                       | 846-1967846                                         | i                                                      |                                                   |                                                     |                                      |                                           |                        |            |
| hizmet Ulaştırma, Denizcilik ve                                                              | TMGD Ad            | lı Soyadı                                                                         | 4                                                                       | SAVAŞ SAV                                           | AŞ                                                     |                                                   |                                                     |                                      |                                           |                        |            |
| erleşme Bakanlığı işbirliği ile<br>avlet Kapısı altyapısı üzerinden                          | Belge Ge           | çerlilik Tarihi                                                                   | (                                                                       | 05/04/2018                                          |                                                        |                                                   |                                                     |                                      |                                           |                        |            |
| ılməktadır.                                                                                  | Belge Ve           | riliş Tarihi                                                                      | (                                                                       | 05/04/2015                                          |                                                        |                                                   |                                                     |                                      |                                           |                        |            |
| Favori Hizmetlerime Ekle                                                                     | Sertifika          | No                                                                                | 1                                                                       | 5                                                   |                                                        |                                                   |                                                     |                                      |                                           |                        |            |
|                                                                                              |                    |                                                                                   |                                                                         |                                                     |                                                        |                                                   |                                                     |                                      |                                           |                        |            |
| Kuruma Ait Diger Hizmetler                                                                   |                    |                                                                                   |                                                                         |                                                     |                                                        |                                                   |                                                     |                                      |                                           |                        |            |
| Bu Hizmete Puan Ver                                                                          |                    |                                                                                   |                                                                         |                                                     |                                                        | eni Anlasma                                       | Gir S                                               |                                      |                                           |                        |            |
| Ruruma Ait Diger Hizmetier<br>Bu Hizmete Puan Ver<br>Twitter'da Pavlas                       |                    |                                                                                   |                                                                         |                                                     | Y                                                      | eni Anlaşma (                                     | Gir                                                 |                                      |                                           |                        |            |
| Ruruma Ait Diger Hometier<br>Bu Hizmete Puan Ver<br>Twitter'da Paylaş                        |                    |                                                                                   |                                                                         |                                                     | Y                                                      | eni Anlaşma (                                     | Gir >                                               |                                      |                                           |                        |            |
| Kuruma Art Diger Hizmetler<br>Bu Hizmete Puan Ver<br>Twitter'da Paylaş<br>Facebook'da Paylaş | ₩ TMG              | iD: Tehlikeli Maddi                                                               | e Güvenlik Dan                                                          | ısmanı'nı, TM                                       | FB: Tehlikeli I                                        | eni Anlaşma (<br>Madde Faaliyet                   | Gir                                                 | etmektedir.                          |                                           |                        |            |
| Kuruma Ait Diger Hizmeter<br>Bu Hizmete Puan Ver<br>Twitter'da Paylaş<br>Facebook'da Paylaş  |                    | iD: Tehlikeli Madde                                                               | e Güvenlik Dan                                                          | ışmanı'nı, TM                                       | FB: Tehlikeli M                                        | eni Anlaşma<br>Madde Faaliyet                     | Gir<br>Belgesi'ni ifade                             | etmektedir.                          |                                           |                        |            |
| uruma Ait Diger Humeter<br>Bu Hizmete Puan Ver<br>Fwitter'da Paylag<br>Facebook'da Paylag    |                    | iD: Tehlikeli Madde                                                               | e Güvenlik Dan                                                          | ışmanı'nı, TM                                       | FB: Tehlikeli M                                        | eni Anlaşma (<br>Madde Faaliyet                   | Gir Diale Strate                                    | etmektedir.                          |                                           |                        |            |
| Kuruma Ait Diger Hermeber<br>Bu Hizmete Puan Ver<br>Twitter'da Paylag<br>Facebook'da Paylag  | TMG                | iD: Tehlikeli Maddi<br>Onayınızda bekley                                          | e Güvenlik Dan                                                          | ışmanı'nı, TM<br>D anlaşması b                      | FB: Tehlikeli M                                        | eni Anlaşma (<br>Madde Faaliyet                   | Gir                                                 | etmektedir.                          |                                           |                        |            |
| uruma Ak Diger Humeber<br>Bu Hizmete Puan Ver<br>Fwitter'da Paylag<br>Facebook'da Paylag     | <mark>Р</mark> тмс | <mark>D: Tehlikeli Maddi</mark><br>Onayınızda bekley                              | e Güvenlik Dan<br>ven Firma-TMG                                         | ışmanı'nı, TM<br>D anlaşması b                      | FB: Tehlikeli M                                        | eni Anlaşma (<br>Madde Faaliyet                   | Gir 🔊                                               | etmektedir.                          |                                           |                        |            |
| Kuruma Ar, Diger Humeber<br>Bu Hizmete Puan Ver<br>Twitter'da Paylag<br>Facebook'da Paylag   | TMG                | ID: Tehlikeli Maddr<br>Onayınızda bekley<br>GD Anlasmaları Lis                    | e Güvenlik Dan<br>ven Firma-TMG                                         | ışmanı'nı, TM<br>D anlaşması t                      | FB: Tehlikeli M                                        | eni Anlaşma (<br>Madde Faaliyet                   | Gir 🔊                                               | etmektedir.                          |                                           |                        |            |
| Kuruma nit Diger Humeber<br>Bu Hizmete Puan Ver<br>Twitter'da Paylag<br>Facebook'da Paylag   | TMG                | D: Tehlikeli Maddi<br>Onayınızda bekley<br>GD Anlaşmaları Lis                     | e Güvenlik Dan<br>ven Firma-TMG<br>ttesi                                | ışmanı'nı, TM<br>D anlaşması t                      | FB: Tehlikeli M                                        | eni Anlaşma (<br>Madde Faaliyet                   | Gir 🔊                                               | etmektedir.                          | Temsikilik                                |                        |            |
| Rumma Art Diger Humeter<br>Bu Hizmete Puan Ver<br>Twitter'da Paylag<br>Facebook'da Paylag    | S TMC              | D: Tehlikeli Madda<br>Onayınızda bekley<br>GD Anlaşmaları Lis<br>TMFB Belge<br>No | e Güvenlik Dan<br>ven Firma-TMG<br>tesi<br>TMFB<br>Geçerlilik<br>Tarihi | ışmanı'nı, TM<br>D anlaşması b<br>Anlaşma<br>Durumu | FB: Tehikei M<br>Sulunamadi<br>Firma<br>Onay<br>Durumu | 4adde Faaliyet<br>Sözleşme<br>Başlangıç<br>Tarihi | Gir<br>Belgesi'ni ifade<br>Sözleşme<br>Bitiş Tarihi | etmektedir.<br>Sözleşmeli<br>/ Daimi | Temsilcilik<br>mi /<br>Temsilcilik<br>Adı | TMGD<br>Onay<br>Durumu | İşlem      |

**Şек**іі-12

İlgili Firmaya ait bilgiler **Şekil-12** de görüldüğü gibi Firma-TMGD Anlaşma Listesi alanında görüntülenir. Bu bilgilerin sağ tarafında bulunan **Fesih İşlemleri** butonu tıklanır.

Şekil-13 de görüldüğü gibi Firma Bilgileri ve TMGD Bilgileri alanında anlaşmaya ait tüm bilgiler görüntülenir. Bu bilgilerin doğruluğu kontrol edilerek istenirse Açıklama alanına Fesih gerekçesi olarak bir açıklama metni girilip **Fesih Et** butonu tıklanır.

| 42201                 |
|-----------------------|
| 42201                 |
| 42201                 |
|                       |
| 359419635941          |
| Zona Taşımacılık A.Ş. |
| Hayır                 |
| BKN.U-NET.TMFB.06.7   |
| 11/04/2019            |
|                       |
| 78461967846           |
| SAVAŞ SAVAŞ           |
| 5                     |
| 05/04/2018            |
|                       |
| Aktif                 |
| Onaylandı             |
| Sözleşmeli            |
| 31/05/2015            |
| 27/05/2016            |
|                       |
|                       |
|                       |
| al                    |
| $\frown$              |
| Fesih Et              |
|                       |
|                       |

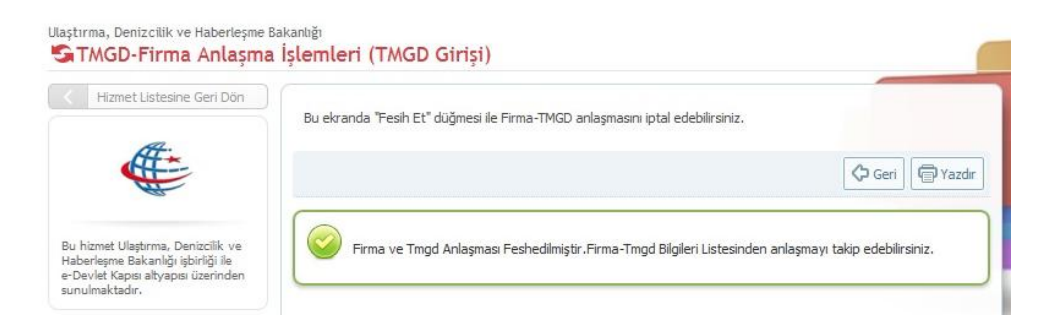

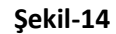

Fesih işlemi tamamlandıktan sonra **Şekil-14** de görülen *"Firma ve Tmgd Anlaşması Feshedilmiştir. Firma-Tmgd Bilgileri Listesinden anlaşmayı takip edebilirsiniz"* mesajı uyarı ekranında görüntülenir ve işlem tamamlanır.